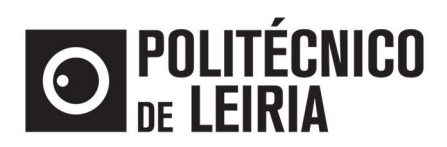

## Tutorial envio de ficheiros através do FileSender da FCCN

1 - Aceder à seguinte hiperligação:

https://www.fccn.pt/colaboracao/filesender/

## 2 - Selecionar a opção WebSite Filesender ou aceder diretamente em https://filesender.fccn.pt/

| 1           | <u>م</u> در                                                                                                    | DNECTIVIDADE                                                                                                    | COMPUTAÇÃO | COLABORAÇÃO | CONHECIMENTO | SEGURANÇA                | INSTITUCIONAL  | ۹  |  |
|-------------|----------------------------------------------------------------------------------------------------|----------------------------------------------------------------------------------------------------|------------|-------------|--------------|--------------------------|----------------|----|--|
|             |                                                                                                    |                                                                                                    |            | <b></b>     | FILESENDER   | 1                        |                |    |  |
| Colaboração |                                                                                                    |                                                                                                    |            |             |              |                          |                |    |  |
|             | O Filesender é uma solução segura para enviar e partilhar temporariamente grandes ficheiros com qualquer pessoa. |                                                                                                    |            |             |              |                          |                |    |  |
|             |                                                                                                    | Trata-se de uma aplicação web que permite a utilizadores autenticados enviar e armazenar<br>temporariamente ficheiros de elevada dimensão. A autenticação dos utilizadores é feita através do serviço<br>RCTSaai.                                            |            |             |              |                          |                |    |  |
|             |                                                                                                    | É a solução que precisa para aquelas situações em que o ficheiro que quer enviar tem um tamanho<br>demasiado grande para poder ser enviado por email.                                                                                                    |            |             |              |                          |                |    |  |
|             |                                                                                                    | O Filesender foi desenvolvido tendo em conta requisitos específicos da comunidade académica e científica,<br>sendo suportado pelas seguintes organizações: AARNet, HEAnet, SURFnet e UNINETT, entidades gestoras de<br>redes académicas nacionais na europa. |            |             |              |                          |                |    |  |
|             |                                                                                                    |                                                                                                    |            |             |              |                          |                |    |  |
|             | 2 Webs                                                                                                    | ite Filesende <mark>r</mark>                                                                                                    |            |             |              | AUTENTICAÇÃO<br>FEDERADA | ••••• EXCLUSIV | o. |  |
|             |                                                                                                    |                                                                                                    |            |             |              |                          |                |    |  |

3 - Na janela do FileSender clicar em Logon

|            | FILESENDER             | Computação Científica Nacional<br>FCCN | aarnet            | (UNINETT)          | HEAnet            | NET         |
|------------|------------------------|----------------------------------------|-------------------|--------------------|-------------------|-------------|
|            |                        |                                        |                   |                    | Help              | About       |
|            |                        |                                        |                   |                    | 1.6               | 1 HTML 5 🛷  |
| Welcon     | ne to FileSende        | r                                      |                   |                    |                   |             |
| FileSender | is a secure way to sha | re large files with anyone             | ! Logon to upload | your files or invi | te people to send | you a file. |
|            |                        |                                        | 0000              |                    |                   |             |
|            |                        | 1                                      | Logon             |                    |                   |             |

4 - Pesquisar pela Organização "Politécnico de leiria" e escolher a opção "Instituto Politécnico de Leiria"

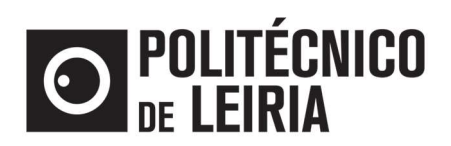

| Autentic<br>Uma chave únic | <b>RCTS</b> aaı                                                  |               |
|----------------------------|------------------------------------------------------------------|---------------|
| RCTSaai - Selec            | ione a sua organização para se autenticar no serviço: Filesender | PT EN Ajuda ? |
|                            | Politécnico de leiria<br>Fornecedores de identidade com acesso   | Q             |

5 – Indicar o nome de utilizador e palavra passe e clicar em Entrar.

|        |                                                                                                    | (and a |
|--------|----------------------------------------------------------------------------------------------------|--------|
|        | Está a aceder ao serviço: RCTSaai                                                                                      |        |
|        | RCTSaai Nome de utilizador  Nome de utilizador Nome de utilizador                                                      |        |
| 1 OBAN | Palavra Passe Palavra Passe Esqueveu a sua palavra passe Não memorizar credenciais Não memorizar de credita distributi |        |
|        | Entrar<br>Buporte Segunings RCTSEE                                                                                     |        |

6- Na nova janela deve preencher os seguintes campos:

**To:** Deve indicar o email para onde será enviada a hiperligação do ficheiro anexado.

Subject (optional): Assunto - Campo de preenchimento opcional

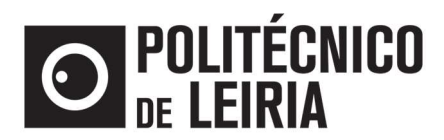

Message (optional): Mensagem - Campo de preenchimento opcional

Expiry date: Deve definir <u>2 meses</u> a partir da data da anexação (tempo máximo permitido)

Select your file: Deve selecionar o ficheiro pretendido

Deve selecionar a opção I accept the terms and conditions of this service.

Exemplo:

| Send File Guest     | Voucher My Files                                                                                                    | Help About Log Off                                        |
|---------------------|----------------------------------------------------------------------------------------------------|-----------------------------------------------------------|
| Send a file         |                                                                                                    |                                                           |
| To:                 | exemplo@ipleiria.pt                                                                                                    | Enter delivery email                                      |
| From:               | aluno@ipleiria.pt                                                                                                    | address(es)                                               |
| Subject: (optional) | Envio ficheiros                                                                                                    | Set expiry date                                           |
| Message: (optional) | - tese mestrado                                                                                                    | <ul> <li>Browse for a file</li> <li>Click Send</li> </ul> |
| Expiry date:        | 17/05/2021                                                                                                    | 1                                                         |
| Select your file:   | Escolher ficheiro tese mestrado.png<br>File Name: tese mestrado.png<br>Size: 2.8 kB<br>I accept the terms and conditions of this service. |                                                           |
|                     | [Snow/Hide]                                                                                                    |                                                           |

7 – No final de preencher os campos deve clicar no botão Send

Após o passo anterior é enviado para o endereço especificado no campo **To** o link do ficheiro carregado.

## Exemplo:

| Filename          | Filesize | Download link                                                                       | Valid<br>until |
|-------------------|----------|-------------------------------------------------------------------------------------|----------------|
| tese mestrado.png | 2.8 kB   | https://filesender.fccn.pt/filesender/?vid=10007403-4c77-01e8-e258-<br>000069bce881 | 17-05-<br>2020 |

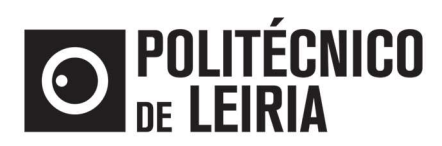

8 – Copiar os links e colar no campo Ficheiros do trabalho realizado do formulário DADL Declaração de Autoria e Depósito Legal disponível na intranet (Intranet > Catálogo de serviços >
 Direção dos Serviços Académicos (DSA) > Requerimentos > DADL - Declaração de Autoria e
 Depósito Legal > Formulário )

Exemplo:

Ficheiros digitais

Ficheiros do trabalho realizado

https://filesender.fccn.pt/filesender/?vid=10007403-4c77-01e8-e258-000069bce881

Devem ser indicados links para o filesender da FCCN